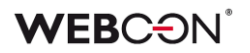

# WEBCON BPS

Zewnętrzna aplikacja do synchronizacji walut NBP – Instrukcja

| Wprowadzenie                                         | 2 |
|------------------------------------------------------|---|
| Konfiguracja                                         | 3 |
| Konfiguracja zaawansowana                            | 5 |
| Automatyzacja synchronizacji z użyciem TaskScheduler | 6 |

### **WEBC** ON<sup>°</sup>

## Wprowadzenie

W związku z zakończeniem wsparcia przez NBP dla interfejsu plikowego umożliwiającego pobieranie kursów walut w WEBCON BPS została utworzona implementacja umożliwiająca dalsze działanie synchronizacji walut w BPS, w oparciu o nowe REST API. Dotychczas używane w platformie WEBCON BPS API będzie działać jedynie do końca lutego 2024 r., co za tym idzie w celu dalszego korzystania z tej funkcjonalności należy zaktualizować środowisko WEBCON BPS do najnowszych wpieranych wersji: **2023.1.3** lub **2022.1.4**.

W celu zapewniania naszym użytkownikom ciągłości dostępu synchronizacji walut do momentu aktualizacji wersji, zostało przygotowane narzędzie, które realizuje funkcjonalność pobierania kursów walut NBP z wykorzystaniem nowego REST API, niezależnie od zainstalowanej wersji WEBCON BPS. Narzędzie korzysta z nowej zoptymalizowanej implementacji, która jest kompatybilna z wcześniejszym rozwiązaniem.

Do poprawnego działania aplikacji niezbędne jest środowisko wykonawcze **.NET 8.0** (zainstalowanie pakietu **.NET Runtime 8.0.2 x64** lub wyższy dostępnego na stronie https://dotnet.microsoft.com/en-us/download/dotnet/8.0), umożliwia ono uruchamianie istniejących aplikacji komputerowych systemu Windows.

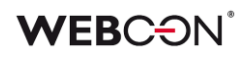

## Konfiguracja

Na serwerze na którym uruchamiana będzie synchronizacja kursów walut należy utworzyć dedykowany katalog np. **C:\ExchangeRatesBPS**.

Zawartość dostarczonego plik archiwum ZIP zawierającego narzędzie do synchronizacji należy rozpakować do utworzonego wcześniej katalogu **C:\ExchangeRatesBPS.** 

Uwaga! Serwer musi mieć sieciowy dostęp do adresu http://api.nbp.pl/api/exchangerates/tables z którego będą pobierane kursy walut oraz do baz danych zawartości systemu WEBCON BPS do których będą zapisywane aktualne kursy.

Archiwum ZIP zawiera dwa pliki:

- exe plik wykonywalny
- json plik zawierający konfigurację aplikacji

Przed uruchomieniem synchronizacji w pliku **appsettings.json** w sekcji **ConnectionStrings** należy wprowadzić konfigurację połączenia do baz danych "**zawartości**".

Pozostałe opcje konfiguracyjne dostępne w pliku mogą pozostać niezmienione.

**Uwaga!** Jeśli instalacja WEBCON BPS zawiera więcej niż jedną bazę "zawartości", w sekcji **ConnectionStrings** należy wprowadzić konfigurację połączenia dla każdej z tych baz. W takim przypadku należy zadbać o to by nazwa klucza identyfikującego połączenie do każdej bazy była unikalna.

Przykładowa konfiguracja pliku **appsettings.json** zawierająca połączenie do dwóch baz "zawartości".

| 1  |                                                                                                    |
|----|----------------------------------------------------------------------------------------------------|
| 2  | "Settings": {                                                                                                    |
| 3  | "StartDate": "2024-01-01", //Start date from which to begin synchronizing                                         |
| 4  | "ConnectionStrings": { //List of connections to the database (at least one connection)                            |
| 5  | "DatabaseFirst": "Server=SQL2016;Database=BPS_Content_First;Trusted_Connection=True;", //Sample connection string |
| 6  | "DatabaseSecond": "Server=SQL2016;Database=BPS_Content_Second;Trusted_Connection=True;"                           |
| 7  | 3                                                                                                    |
| 8  | $\mathbf{F}_{i}$                                                                                                  |
| 9  | "NLog": { //Sample configuration for logging results with NLog                                                    |
| 10 | "throwConfigExceptions": true,                                                                                    |
| 11 | "targets": {                                                                                                    |
| 12 | "async": true,                                                                                                    |
| 13 | "logfile": {                                                                                                    |
| 14 | "type": "File",                                                                                                   |
| 15 | "fileName": "Logs\\ExchangeRatesLogs-\${shortdate}.txt"                                                           |
| 16 | $\mathbf{y}_{i}$                                                                                                  |
| 17 | "logconsole": {                                                                                                   |
| 18 | "type": "Console"                                                                                                 |
| 19 | 3                                                                                                    |
| 20 | 3,                                                                                                    |
| 21 | "rules": [                                                                                                    |
| 22 |                                                                                                    |
| 23 | "logger": "*",                                                                                                    |
| 24 | "minLevel": "Info",                                                                                               |
| 25 | "writeTo": "logconsole"                                                                                           |
| 26 | $\mathbf{Y}_{i}$                                                                                                  |
| 27 | t − − − − − − − − − − − − − − − − − − −                                                                           |
| 28 | "logger": "*",                                                                                                    |
| 29 | "minLevel": "Info",                                                                                               |
| 30 | "writeTo": "logfile"                                                                                              |
| 31 | 3                                                                                                    |
| 32 | 1                                                                                                    |
| 33 | }                                                                                                    |
| 34 |                                                                                                    |

#### **WEBC** $\operatorname{ON}^{\circ}$

Po wprowadzeniu i zapisaniu zmian, można przeprowadzić ręczną synchronizację w celu weryfikacji poprawności konfiguracji.

**Uwaga!** Ręczne uruchomienie synchronizacji spowoduje aktualizację kursów walut w bazach danych.

By jednorazowo uruchomić synchronizacje należy uruchomić wiersz poleceń **cmd.exe**, przejść co katalogu w którym znajduje się plik wykonalny **ExchangesRates.exe** i go uruchomić.

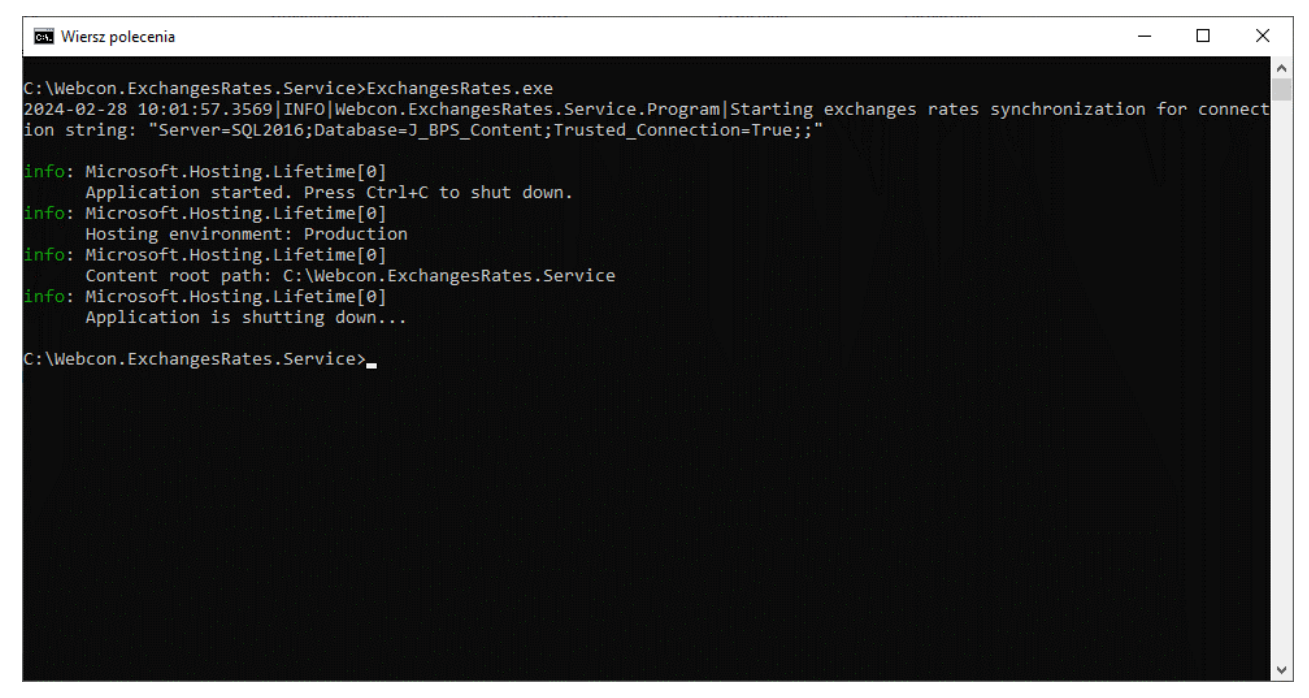

Efektem pomyślnej synchronizacji walut są aktualne wartości walut w tabeli przechowującej kursy walut **dbo.ExchangeRates**. W przypadku niepowodzenia treść błędu będzie wyświetlona w konsoli oraz zapisana w pliku log.

## **WEBC** ON<sup>°</sup>

## Konfiguracja zaawansowana

Plik **appsettings.json** pozwala na zdefiniowanie dodatkowej, zaawansowanej konfiguracji dla aplikacji synchronizującej. W pliku dostępne są dwie sekcje:

- 1. Settings zawierająca parametry potrzebne do prawidłowego działania aplikacji:
  - StartDate określa datę od której aplikacja rozpocznie synchronizację kursów walut. Jeśli dla danego dnia kurs został już wcześniej pobrany do bazy, nie będzie on pobierany ponownie.
  - ConnectionStrings kolekcja połączeń do bazy danych, parametr umożlwiający dostęp do konkretnej bazy danych. Możliwe jest podanie więcej niż jednego połączenia, ale wymagane jest przynajmniej jedno
  - ApiUrl opcjonalny adres API Narodowego Banku Polskiego (domyślna wartość: "http://api.nbp.pl/api/exchangerates/tables")
  - Proxy opcjonalny umożliwia przeprowadzenie synchronizacji za pośrednictwem proxy, przy użyciu parametrów: Url, Username, Password Przykład:

```
"Proxy": {
   "Url": "http://localhost:1234",
   "Username": "test",
   "Password": "1234"
}
```

2. NLog – zawiera parametry służące do poprawnego logowania wyników oraz potencjalnych błędów. Pozostawienie domyślnej konfiguracji skutkuje zapisywaniem danych w konsoli, a ponadto utworzeniem pliku w folderze Logs, w miejscu uruchomienia pliku wykonywalnego. Konfiguracja logowania nie jest niezbędna, jest też możliwe jej rozbudowanie przy użyciu rozszerzonych ustawień dostępnych dla biblioteki NLog.

## **WEBC** ON<sup>\*</sup>

## Automatyzacja synchronizacji z użyciem TaskScheduler

Uruchamianie aplikacji synchronizującej można zautomatyzować przy użyciu systemowego narzędzia **TaskScheduler**. Umożliwia ono zaplanowanie uruchamiania aplikacji w konkretnych momentach w przyszłości.

Przykładowa konfiguracja w celu uruchamiania aplikacji raz dziennie:

Poleceniem **taskschd.msc** należy uruchomić **TaskScheduler**, następnie wybrać akcję **Create task (Utwórz zadanie)**:

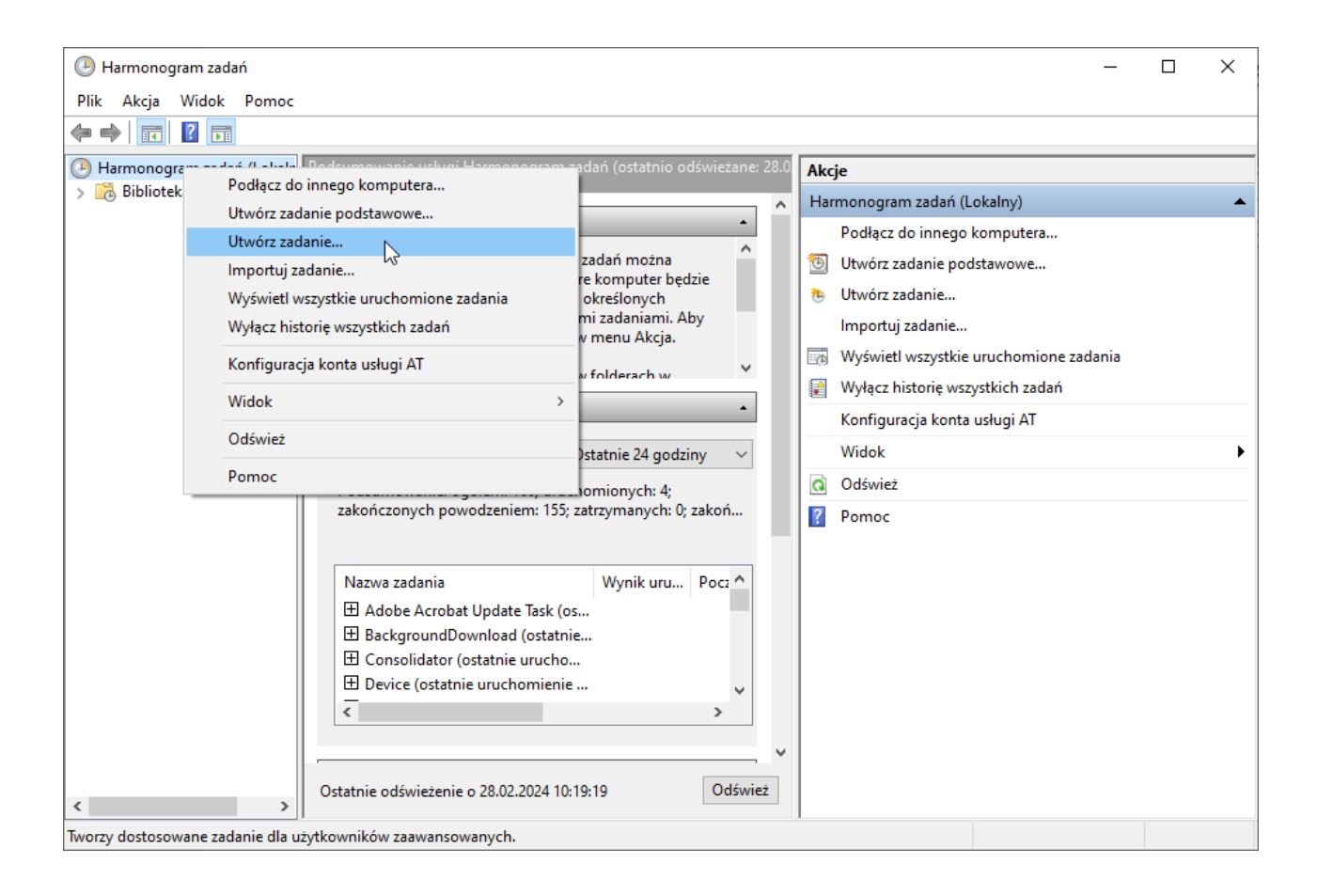

W zakładce **General (Ogólne)** należy podać nazwę zadania. W opcjach zabezpieczeń należy wskazać konto użytkownika na którym będzie uruchamiana aplikacja synchronizująca.

**Uwaga!** Użytkownik na koncie którego będzie uruchamiana synchronizacja kursów, musi posiadać odpowiednie uprawnienia (dostęp do katalogu w którym znajduje się plik ExchangesRates.exe, uprawnienia "Logowania w trybie wsadowym" oraz dostęp do bazy danych zawartości jeśli w konfiguracji connection string używane jest logowanie zintegrowane).

#### **WEBC** $\Theta N^{\circ}$

Należy zaznaczyć parametr Uruchom niezależnie od tego, czy użytkownik jest zalogowany.

| 🕒 Właści | wośc  | i: Synchr | onizacja   | NBP (Komj    | puter lokalny)  | )              |          |                             | $\times$ |
|----------|-------|-----------|------------|--------------|-----------------|----------------|----------|-----------------------------|----------|
| Ogólne   | Wyz   | walacze   | Akcje      | Warunki      | Ustawienia      | Historia       |          |                             |          |
| Nazwa:   |       | Synchro   | nizacja N  | NBP          |                 |                |          |                             |          |
| Lokaliza | icja: | ١         |            |              |                 |                |          |                             |          |
| Autor:   |       | WEBCO     | N\j.jezyk  | :            |                 |                |          |                             |          |
| Opis:    |       |           |            |              |                 |                |          |                             |          |
|          |       |           |            |              |                 |                |          |                             |          |
|          |       |           |            |              |                 |                |          |                             |          |
| Opcje    | zabez | pieczeń - |            |              |                 |                |          |                             | _        |
| Przy u   | rucha | imianiu z | adania u   | iżyj następi | ującego konta   | a użytkownika  | :        |                             | 1        |
| svc.bp   | os    |           |            |              |                 |                |          | Zmień użytkownika lub grupę |          |
| () Uri   | uchor | n tylko w | tedy, gd   | y użytkowr   | nik jest zalogo | wany           |          |                             |          |
| Unu      | uchor | n niezale | żnie od t  | ego, czy uż  | ytkownik jest   | zalogowany     |          |                             |          |
|          | Nie   | orzechow  | /uj hasła. | Zadanie b    | ędzie miało d   | ostęp tylko do | o zasobó | ów komputera lokalnego.     |          |
| Un       | uchor | n z najwy | /ższymi u  | ıprawnienia  | ami             |                |          |                             |          |
| Ukry     | te    | Kor       | nfiguruj d | lla: Wind    | ows Vista™, V   | Vindows Serve  | er™ 2008 | 3                           | ~        |
|          |       |           |            |              |                 |                |          | OK Anuluj                   |          |

Następnie należy przejść do zakładki **Triggers** (**Wyzwalacze**) i nacisnąć przycisk **New** (Nowy):

| 🤟 właściwości: Synchronizacja INBP (Komputer lokalny)                |                 |
|----------------------------------------------------------------------|-----------------|
| Ogólne Wyzwalacze Akcje Warunki Ustawienia Historia                  |                 |
| Podczas tworzenia zadania możesz określić warunki, które będą wyzwal | lać to zadanie. |
| Wyzwalacz Szczegóły                                                  | Stan            |
|                                                                      |                 |
|                                                                      |                 |
|                                                                      |                 |
|                                                                      |                 |
|                                                                      |                 |
|                                                                      |                 |
| Nowy Edytuj Usuń                                                     |                 |
|                                                                      |                 |

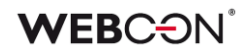

| Ustawienia                                                                                                  |                                                                                                    |  |
|----------------------------------------------------------------------------------------------------|----------------------------------------------------------------------------------------------------|--|
| 🔘 <u>J</u> eden raz                                                                                         | Uruchom: 28.02.2024                                                                                                    |  |
| Codziennie                                                                                                  | C2d5.                                                                                                    |  |
| ○ Cotygodniowo                                                                                              | Powtórz co: 1 dni                                                                                                    |  |
| O Comiesięcznie                                                                                             |                                                                                                    |  |
|                                                                                                    |                                                                                                    |  |
|                                                                                                    |                                                                                                    |  |
|                                                                                                    |                                                                                                    |  |
|                                                                                                    |                                                                                                    |  |
| Ustawienia zaawanso                                                                                         | owane                                                                                                    |  |
| Ustawienia zaawanso<br>🗌 Opóźnij zadanie                                                                    | maksymalnie o (losowe): 1 godzina                                                                                                    |  |
| Ustawienia zaawanso<br>Opóźnij zadanie<br>Powtarzaj zadan                                                   | maksymalnie o (losowe): 1 godzina v<br>je co: 1 godzina v przez następujący czas: 1 dzień v                                                                                                    |  |
| Ustawienia zaawanso<br>Opóźnij zadanie<br>Powtarzaj zadan<br>Zatrzyma                                       | maksymalnie o (losowe): 1 godzina v<br>je co: 1 godzina v przez następujący czas: 1 dzień v<br>j wszystkie uruchomione zadania po upływie czasu powtórzenia                                                                                           |  |
| Ustawienia zaawanso<br>Opóźnij zadanie<br>Powtarzaj zadan<br>Zatrzyma<br>Zatrzymaj zadan                    | powane<br>maksymalnie o (losowe): 1 godzina v<br>je co: 1 godzina v przez następujący czas: 1 dzień v<br>j wszystkie uruchomione zadania po upływie czasu powtórzenia<br>sie, jeśli działa dłuż <u>ej</u> niż: 3 dni v                                |  |
| Ustawienia zaawanso<br>Opóźnij zadanie<br>Powtarzaj zadan<br>Zatrzyma<br>Zatrzymaj zadan<br>Wygasa: 28.02,  | maksymalnie o (losowe): 1 godzina ∨<br>je co: 1 godzina ∨ przez następujący czas: 1 dzień ∨<br>j wszystkie uruchomione zadania po upływie czasu powtórzenia<br>ie, jeśli działa dłużej niż: 3 dni ∨<br>2025 ▼ 10:53:20 ♀ Synch. w strefach czasowych  |  |
| Ustawienia zaawanso<br>Opóźnij zadanie<br>Powtarzaj zadan<br>Zatrzymaj<br>Zatrzymaj zadan<br>Wygasa: 28.02. | maksymalnie o (losowe): 1 godzina ∨<br>je co: 1 godzina ∨ przez następujący czas: 1 dzień ∨<br>j wszystkie uruchomione zadania po upływie czasu powtórzenia<br>ile, jeśli działa dłużej niż: 3 dni ∨<br>2025 ↓ 10:53:20 ↓ Synch. w strefach czasowych |  |

W konfiguracji zaznaczyć Codziennie i wybrać godzinę uruchamiania:

Zmiany potwierdzić przyciskiem **OK**.

Następnie przejść w zakładkę **Actions (Akcje)**, klikając w przycisk **New (Nowa)** wprowadzić ścieżkę do pliku wykonywalnego **ExchangesRates.exe**:

| Akcja: | Uruchom program                     |               | ~          |
|--------|-------------------------------------|---------------|------------|
| Ustaw  | lienia                              |               |            |
| Prog   | ram/skrypt:                         |               |            |
| C:\W   | /ebcon.ExchangesRates.Service\Excha | ngesRates.exe | Przeglądaj |
| Doda   | aj argumenty (opcjonalne):          |               |            |
| Rozp   | ocznij w (opcjonalne):              |               |            |
|        |                                     |               |            |
|        |                                     |               |            |
|        |                                     |               |            |
|        |                                     |               |            |
|        |                                     |               |            |
|        |                                     |               |            |
|        |                                     |               |            |
|        |                                     |               |            |

#### **WEBC**ON<sup>°</sup>

Konfigurację potwierdzić przyciskiem **OK**, a następnie całość konfiguracji zapisać ponownie naciskając przycisk **OK**.

| Właści | wości: Synchr   | onizacja  | NBP (Komp     | outer lokalny) |           |          |           |            |    |        |  |
|--------|-----------------|-----------|---------------|----------------|-----------|----------|-----------|------------|----|--------|--|
| Ogólne | Wyzwalacze      | Akcje     | Warunki       | Ustawienia     | Historia  |          |           |            |    |        |  |
| Gdy tw | vorzysz zadanie | e, musisz | : określić ak | cję, która wy  | stąpi w m | omencie  | uruchomie | nia zadani | a. |        |  |
| Akcja  |                 | Szcze     | góły          |                |           |          |           |            |    |        |  |
| Uruch  | iom program     | C:\W      | ebcon.Exch    | angesRates.S   | ervice\Ex | changesR | ates.exe  |            |    |        |  |
|        |                 |           |               |                |           |          |           |            |    |        |  |
|        |                 |           |               |                |           |          |           |            |    |        |  |
|        |                 |           |               |                |           |          |           |            |    | •      |  |
|        |                 |           |               |                |           |          |           |            |    |        |  |
|        |                 |           |               |                |           |          |           |            |    |        |  |
|        |                 |           |               |                |           |          |           |            |    |        |  |
|        |                 |           |               |                |           |          |           |            |    |        |  |
|        |                 |           |               |                |           |          |           |            |    |        |  |
|        |                 |           |               |                |           |          |           |            |    |        |  |
|        |                 |           |               |                |           |          |           |            | -  |        |  |
| Nov    | va <u>E</u> d   | ytuj      | <u>U</u> suŕ  | 1              |           |          |           |            |    |        |  |
|        |                 |           |               |                |           |          |           | OK         |    | میرانی |  |
|        |                 |           |               |                |           |          |           | UK         |    | Anuluj |  |

Tak skonfigurowane zadanie będzie się uruchamiać każdego dnia o wyznaczonej porze.